## HP ProLiant シリーズログ取得

## ロ ログ取得準備

1. ブラウザから http://iLOの IP アドレス にてログイン

## ロ iLO1 でのログ取得

1.メニューから [Integrated Management Log] を選択します。

| System Status                             | ILO Server Na<br>ILO Na<br>INTEGRATED UCHTS-OUT Current U<br>Remote Console Virtual Devices Administration | me: DL380G4-8<br>me: kO1<br>ser: Administrator                         |
|-------------------------------------------|----------------------------------------------------------------------------------------------------|------------------------------------------------------------------------|
| Status<br>Summary<br>iLO Status<br>Server | Stat                                                                                                    | us Summary                                                             |
| Status                                    | Si                                                                                                    | immary Information                                                     |
| iLO Event                                 | Active                                                                                                    | Sessions: iLO User:Administrator                                       |
| Log                                       | Serv                                                                                                    | er Name: DL380G4-8                                                     |
| Integrated                                | Server Powe                                                                                                | er Status: ON                                                          |
| Log                                       | ilo IP                                                                                                    | Address: :                                                             |
| Server and                                | 1                                                                                                    | O Name: LO1                                                            |
| LO<br>Diagnostics                         | Latest iLO Event L                                                                                         | og Entry: Browser login: Administrator -                               |
| chagnosocs                                | Latest Integrated Management L                                                                             | og Entry: POST Error: A Critical Error occurred prior to this power-up |
|                                           | iLO Firmware                                                                                               | Version: 1.92                                                          |
|                                           |                                                                                                    | 04/24/2008                                                             |
|                                           | iLO                                                                                                    | self-test: Passed                                                      |

2. Integrated Management Log にて Severity から Description の内容を を 選択して、[右クリック]  $\rightarrow$  [コピー] もしくは [Ctrl+C] にて情報をコピーします。

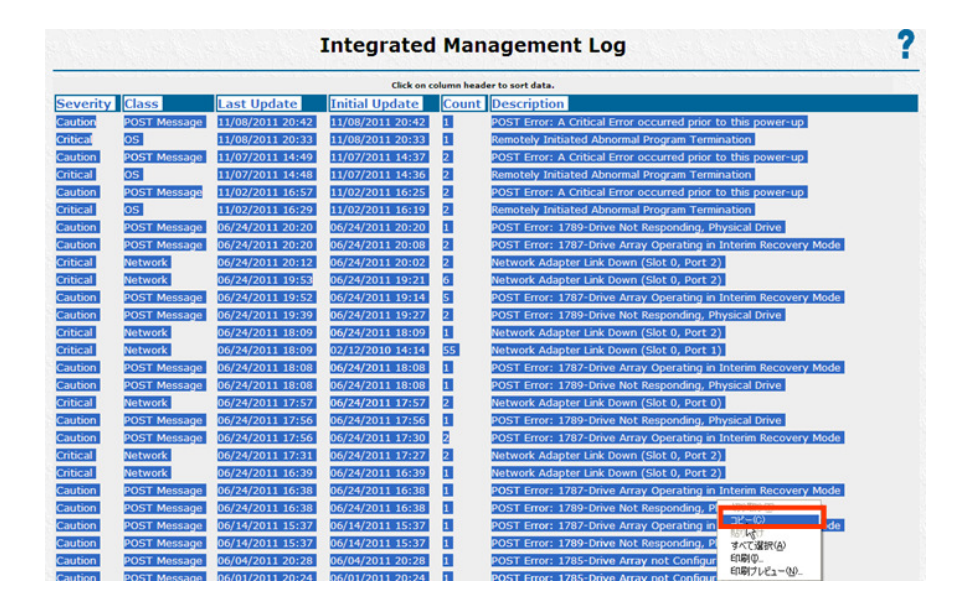

3. メモ帳 などの テキストエディタを起動いただき、コピーしたイベントを
 [右クリック] → [貼り付け] か [Ctrl +V] にてペーストし、
 [ファイル] → [名前をつけて保存] にて任意のテキストファイルで保存ください。

ロ iLO2 でのログ取得

1.メニューから [IML] を選択します。

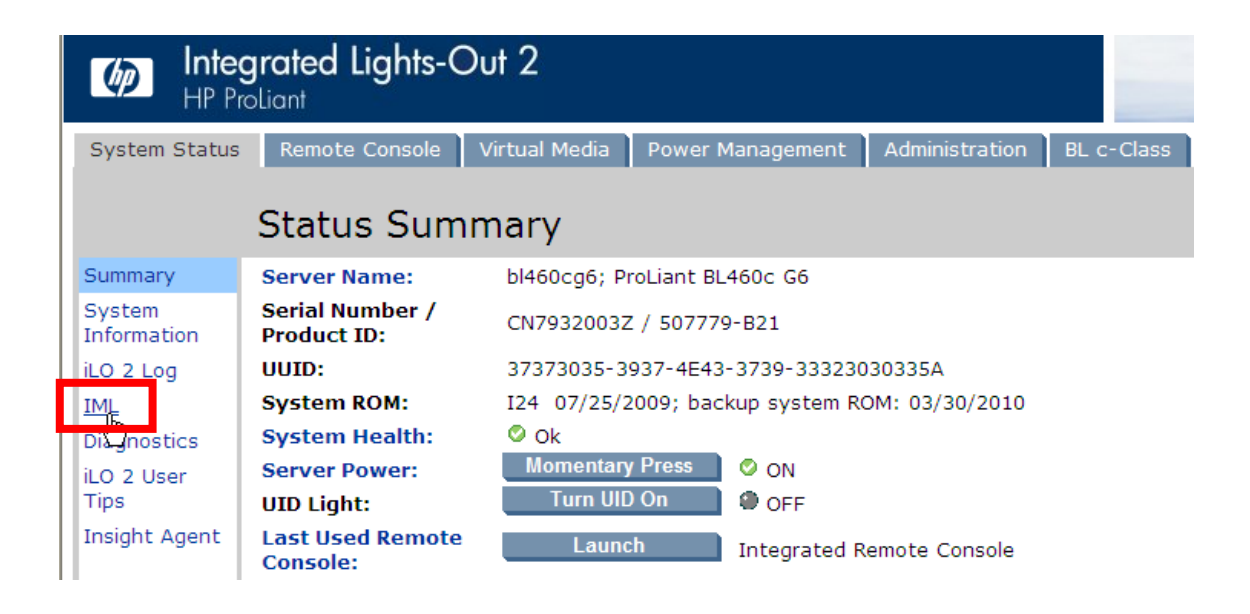

2. Integrated Management Log にて Severity から Description の内容を を 選択して、[右クリック]  $\rightarrow$  [コピー] もしくは [Ctrl+C] にて情報をコピーします。

| System Status         | Remote C | ionsole Virtual N | /ledia Powe         | r Management        | Admir | nistration                                        | BL c-Class                                          |                                                     |                                                |                              |                 |
|-----------------------|----------|-------------------|---------------------|---------------------|-------|---------------------------------------------------|-----------------------------------------------------|-----------------------------------------------------|------------------------------------------------|------------------------------|-----------------|
|                       | Integra  | ated Mana         | gement              | Log                 |       |                                                   |                                                     |                                                     |                                                | 2                            | ^               |
| Summary               |          |                   |                     |                     |       |                                                   |                                                     |                                                     |                                                |                              | H               |
| System<br>Information |          |                   |                     |                     |       |                                                   |                                                     |                                                     |                                                | Clear IML                    |                 |
| iLO 2 Log<br>IML      | Severity | Class             | Last<br>Update      | Initial<br>Update   | Count | Descripti                                         | on                                                  |                                                     |                                                |                              |                 |
| Diagnostics           | Caution  | POST Message      | 03/05/2013          | 03/05/2013          | 1     | POST Erro                                         | or: 207-Invalid                                     | Memory Config                                       | guration - Pro                                 | cessor 1,                    |                 |
| iLO 2 User<br>Tips    |          |                   | 17:45               | 17:45               |       | DIMM 1 in<br>Populatior<br>utilized.              | correctly inst<br>n Rules in Doc                    | alled. Please re<br>umentation. Th                  | fer to Memor<br>is Memory wi                   | y<br>Il not be               |                 |
| Insight Agent         | Repaired | Network           | 03/05/2013<br>02:29 | 03/05/2013<br>02:21 | 20    | Network A                                         | Adapter Link D                                      | own (Slot 0, Po                                     | ort 3)                                         |                              |                 |
|                       | Caution  | POST Message      | 03/04/2013<br>16:18 | 03/04/2013<br>16:18 | 2     | POST Erro<br>DIMM 1 in<br>Population<br>utilized. | or: 207-Invalio<br>correctly inst<br>n Rules in Doc | Memory Config<br>alled. Please re<br>umentation. Th | guration - Pro<br>fer to Memor<br>is Memory wi | ocessor 1,<br>y<br>Il not be |                 |
|                       | Caution  | POST Message      | 03/04/2013<br>15:57 | 03/04/2013<br>15:57 | 1     | POST Erro<br>DIMM 1 in<br>Population<br>utilized. | or: 207-Invalio<br>correctly inst<br>n Rules in Doc | Memory Config<br>alled. Please re<br>umentation. Th | guration - Pro<br>fer to Memor<br>is Memory wi | ocessor 1,<br>y<br>Il not be |                 |
|                       | Critical | Network           | 03/03/2013<br>23:36 | 03/03/2013<br>23:36 | 1     | Network A                                         | Adapter Link D                                      | own (Slot 0, Po                                     | ort 5)                                         |                              |                 |
|                       | Critical | Network           | 03/03/2013<br>23:36 | 03/03/2013<br>23:36 | 1     | Network A                                         | Adapter Link D                                      | own (Slot 0, Po                                     | ort 5)                                         |                              |                 |
|                       | Critical | Network           | 03/03/2013<br>23:36 | 03/03/2013<br>23:36 | 1     | Network A                                         | Adapter Link D                                      | own (Slot 0, Po                                     | ort 5)                                         | CO-RC                        | 2               |
|                       | Critical | Network           | 03/03/2013<br>23:36 | 03/03/2013<br>23:36 | 1     | Network A                                         | Adapter Link D                                      | own (Slot 0, Po                                     | ort 5)                                         | すべて選択                        | R( <u>A</u> )   |
|                       | Critical | Network           | 03/03/2013<br>23:36 | 03/03/2013<br>23:36 | 1     | Network A                                         | Adapter Link D                                      | own (Slot 0, Po                                     | ort 5)                                         | ロル制型…<br>印刷プレビ               | 'ı−( <u>N</u> ) |
|                       | Critical | Network           | 03/03/2013<br>23:36 | 03/03/2013<br>23:36 | 1     | Network A                                         | Adapter Link D                                      | own (Slot 0, Po                                     | ort 5)                                         |                              |                 |
|                       | Critical | Network           | 03/03/2013<br>23:36 | 03/03/2013<br>23:36 | 1     | Network A                                         | Adapter Link D                                      | own (Slot 0, Po                                     | ort 5)                                         |                              |                 |

3. メモ帳 などの テキストエディタを起動いただき、コピーしたイベントを
 [右クリック] → [貼り付け] か [Ctrl +V] にてペーストし、
 [ファイル] → [名前をつけて保存] にて任意のテキストファイルで保存ください。

| 🌗 無題 - メモ帳                      |                                                                                                    |
|---------------------------------|----------------------------------------------------------------------------------------------------|
| ファイル(E) 編集(E) 書式(Q) 表           |                                                                                                    |
| 新規(N) Ctrl+N                    | ate Initial Update Count Description 🗠                                                                                                    |
| 開い(U) Ctrl+O<br>上書き保存(S) Ctrl+S | /05/2013 17:45 03/05/2013 17:45 1 POST Error: 207-Invalid Memory Configuration - Processor 1,                                                                           |
| 名前を付けて(保存(為)                    | 13 02:29 03/03/2013 02:21 20 Network Adapter Link Down (Slot 0, Port 3)<br>14/2013 16:18 03/04/2013 16:18 1 POST Error: 207-Invalid Memory Configuration - Processor 1. |
| ページ設定(U)                        | /04/2013 15:57 03/04/2013 15:57 1 POST Error: 207-Invalid Memory Configuration - Processor 1,                                                                           |
| 印刷(P) Ctrl+P                    | 2013 23:36 03/03/2013 23:36 1 Network Adapter Link Down (Slot 0, Port 5)                                                                                                |
| メモ帳の終了⊗                         | 2013 23:36 03/03/2013 23:36   Network Adapter Link Down (Slot U, Port 5)                                                                                                |
| Critical Network 03/03/         | 2013 23:36 03/03/2013 23:36   Network Adapter Link Down (Slot 0, Port 5)                                                                                                |
| Critical Network 03/03/         | 2013 23:36 03/03/2013 23:36 1 Network Adapter Link Down (310t 0, Port 5)                                                                                                |
| Critical Network 03/03/         | 2013 23:36 03/03/2013 23:36 1 Network Adapter Link Down (Slot 0, Port 5)                                                                                                |
| Critical Network 03/03/         | 2013 23:36 03/03/2013 23:36 1 Network Adapter Link Down (Slot 0, Port 5)                                                                                                |
| Critical Network 03/03/         | 2013 23:36 03/03/2013 23:36 1 Network Adapter Link Down (Slot 0, Port 5)                                                                                                |
| Uritical Network 03/03/         | 2013 23:36 03/03/2013 23:36 I Network Adapter Link Down (Slot 0, Port 5)                                                                                                |
| 1                               |                                                                                                    |

## ロ iLO3 でのログ取得

1.メニューから [IInformation] → [Integrated Management Log] を選択します。

| iLO Overview                                            |                                                                                                    |                                                                                                    |                                                                                                    |  |  |  |  |
|---------------------------------------------------------|----------------------------------------------------------------------------------------------------|----------------------------------------------------------------------------------------------------|----------------------------------------------------------------------------------------------------|--|--|--|--|
| Information                                             |                                                                                                    | Status                                                                                                    |                                                                                                    |  |  |  |  |
| Server Name                                             | di580g7                                                                                                    | System Health                                                                                                    | Øок                                                                                                    |  |  |  |  |
| Product Name                                            | ProLiant DL580 G7                                                                                                    | Server Power                                                                                                    | ON                                                                                                    |  |  |  |  |
| UUD<br>Server Serial Number<br>Product ID<br>System ROM | 38383835-3735-4753-4830-333858365850<br>SGH038X6XP<br>588857-B21                                                                                         | UID Indicator                                                                                                    |                                                                                                    |  |  |  |  |
|                                                         |                                                                                                    | TPM Status                                                                                                    | Present/Not Enabled                                                                                                    |  |  |  |  |
|                                                         | P65 05/23/2011                                                                                                    | LO Date/Time                                                                                                    | Thu Jun 14 02:44:41 20                                                                                                    |  |  |  |  |
| Backup System ROM                                       | 03/01/2011                                                                                                    |                                                                                                    |                                                                                                    |  |  |  |  |
| Integrated Remote Console                               | .NET Java                                                                                                    |                                                                                                    |                                                                                                    |  |  |  |  |
| License Type                                            | LO 3 Advanced                                                                                                    |                                                                                                    |                                                                                                    |  |  |  |  |
| I O Firmware Version                                    | 1 26 Aug 26 2011                                                                                                    |                                                                                                    |                                                                                                    |  |  |  |  |
|                                                         | ILO Overview Information Server Name Product Name UUD Server Serial Number Product D System ROM Backup System ROM Integrated Remote Console License Type | Information           Server Name         dIS80g7           Product Name         ProLlant DLS80 G7           UUD         3838383-3735-4753-4830-333858385850           Server Serial Number         SGH038X8XP           Product ID         S88857-821           System ROM         P65 05/23/2011           Backup System ROM         03/01/2011           Integrated Remote Console         JECT           License Type         L0 3 Advanced           LO 3 Advanced         1150 Advanced | ILCO Overview       Information     Status       Server Name     di580g7     System Health       Product Name     ProLlant DL580 G7     Server Power       UUD     3838383-375-4753-4830-333858385850     UD Indicator       Server Serial Number     SGH038X8XP     UD Indicator       Product ID     588857-821     TPM Status       System ROM     P65 05/23/2011     LO DaterTime       Backup System ROM     03/01/2011     LO DaterTime       Integrated Remote Console     JET Java     License Type       LO S Advanced     J 36 dvanced     J 36 dvanced |  |  |  |  |

2. [Integrated Management Log] にて [View CSV] を選択します。

| ProLiant DL580 G7         | -Out 3                    |                 |                     |                     |       | LOCal User: Administrator<br>LO Hostname DL580G7-LO3.                                                                                                    |  |  |  |
|---------------------------|---------------------------|-----------------|---------------------|---------------------|-------|----------------------------------------------------------------------------------------------------|--|--|--|
| Expand All                | Integrated Management Log |                 |                     |                     |       |                                                                                                    |  |  |  |
| Information<br>Overview   |                           |                 |                     |                     |       | View CSV                                                                                                    |  |  |  |
| EO Event Log              | Severity                  | Class           | Last A              | Initial<br>Update   | Count | Description                                                                                                    |  |  |  |
| Integrated Management Log | <u>A</u>                  | POST            | 06/11/2012<br>07:19 | 06/11/2012 07:19    | 1     | POST Error: 1785-Drive Array not Configured                                                                                                    |  |  |  |
| Insight Agent             | <u>A</u>                  | POST<br>Message | 06/11/2012 07:19    | 06/11/2012<br>07:19 | 1     | POST Error: 1704-Slot X Drive Array - Array Accelerator Super-Cap is charging. The Array Accelerator Cache will be en<br>Super-Cap has been charged. No action is required. |  |  |  |
| Remote Console            | ۸                         | POST            | 08/07/2012          | 06/07/2012          | 2     | POST Error: 1785-Drive Array not Configured                                                                                                    |  |  |  |
| Power Management          |                           | POST            | 06/07/2012          | 06/07/2012          | 1     | POST Error: 1787-Slot X Drive Array Operating in Interim Recovery (Degraded) Mode                                                                                           |  |  |  |
| Administration            | ۸                         | POST            | 06/04/2012<br>04:40 | 06/04/2012<br>04:40 | 1     | POST Error: 1785-Drive Array not Configured                                                                                                    |  |  |  |
|                           |                           | POST            | 06/04/2012 04:40    | 06/04/2012<br>04:40 | 1     | POST Error: 1787-Slot X Drive Array Operating in Interim Recovery (Degraded) Mode                                                                                           |  |  |  |
|                           | Δ.                        | POST<br>Message | 06/04/2012 04:40    | 06/04/2012<br>04:40 | 1     | POST Error: 1704-Slot X Drive Array - Array Accelerator Super-Cap is charging. The Array Accelerator Cache will be er<br>Super-Cap has been charged. No action is required. |  |  |  |
|                           | ۸                         | POST<br>Message | 06/01/2012 00:47    | 06/01/2012<br>00:22 | 2     | POST Error: 1785-Drive Array not Configured                                                                                                    |  |  |  |
|                           | ۸                         | POST            | 06/01/2012<br>00:47 | 06/01/2012<br>00:22 | 2     | POST Error: 1787-Slot X Drive Array Operating in Interim Recovery (Degraded) Mode                                                                                           |  |  |  |
|                           | A                         | POST            | 05/31/2012          | 05/31/2012          | 1     | POST Error: 1787-Slot X Drive Array Operating in Interim Recovery (Degraded) Mode                                                                                           |  |  |  |

3. [View CSV] の画面にて テキストボックスの中の内容を を選択して、 [右クリック] → [コピー] もしくは [Ctrl+C] にて情報をコピーします。

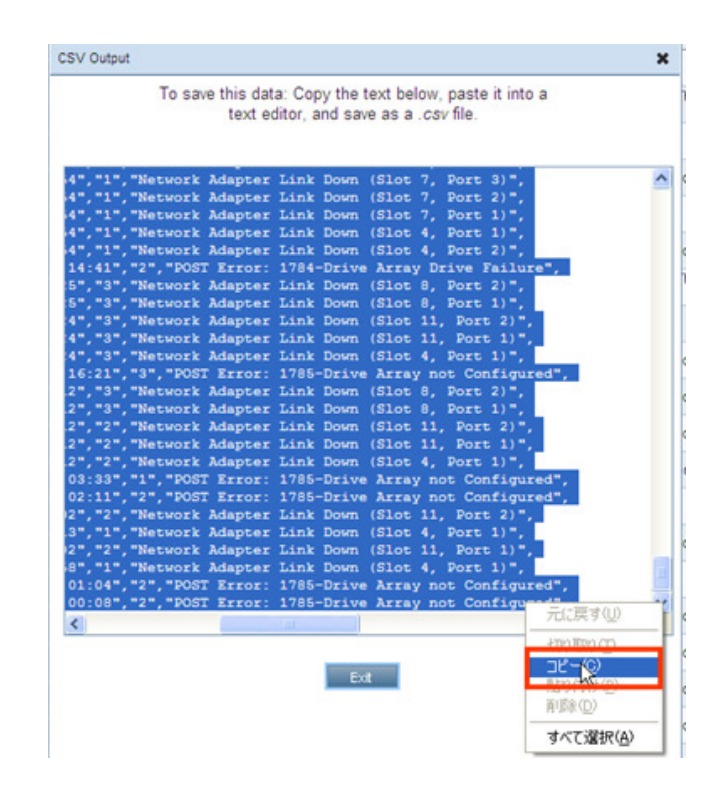

4. メモ帳 などの テキストエディタを起動いただき、コピーしたイベントを
[右クリック] → [貼り付け] か [Ctrl+V] にてペーストし、
[ファイル] → [名前をつけて保存] にて任意のテキストファイルで保存ください。

| 📕 無間 - メモ帳          |                                                                                                    |
|---------------------|----------------------------------------------------------------------------------------------------|
| ファイル(E) 編集(E)       | 書式(Q) 表示(V) ヘルブ(H)                                                                                                    |
| 新規(N)               | ChieN (","10/25/2011 12:40", "10/25/2011 12:40", "1", "Network Adapters Redundancy Reduced (Slot 0,                                                                                                    |
| 開た(U)_<br>上まま(早夜(S) | CHING [", "10/25/2011 12:40", "10/25/2011 12:40", "1", "Network Adapters Redundancy Reduced (Slot 0,                                                                                                    |
| 名前を付けて保存(色          | 1. 10/25/2011 12:40, 10/25/2011 12:40, 1, Network Adapters Kedundancy Reduced (Slot 0,<br>""""""""""""""""""""""""""""""""""""                                                                                                    |
| ページ設定しい             | k", "10/25/2011 12:40", "10/25/2011 12:40", "1", Network Adapter Link Down (Slot 7, Port 4)"                                                                                                    |
| 印刷(P)_              | Ctri+P k","10/25/2011 12:40","10/25/2011 12:40","1","Network Adapter Link Down (Slot 7, Port 2)"                                                                                                    |
| メモ帳の終了⊗             | "k", "10/25/2011 12:40", "10/25/2011 12:40", "1", "Network Adapter Link Down (Slot 7, Port 1)"                                                                                                    |
| "FOF" "Calible      | , Network ", "10/25/2011 12:40", "10/25/2011 12:40", "1", "Network Adapter Link Down (Slot 4, Port 1)"<br>""Network" "10/25/2011 12:40" "10/25/2011 12:40" "1" "Network Adapter Link Down (Slot 4, Port 1)"                                                         |
| "594" "Caution"     | , Network , 10/23/2011 12:40 , 10/23/2011 12:40 , 1 , Network Adapter Link Down (Stot 4, Fort 2)<br>"POST Maccase", "10/25/2011 12:37" "10/25/2011 12:30" "20" "POST Error: 1285-Drive Array pot Config<br>"POST Maccase", "10/25/2011 12:40 , 10/25/2011 12:40 , " |
| "593", "Caution"    | "POST Message", "10/25/2011 12:37", "10/25/2011 12:30", "2", "POST Error: 1784-Drive Array Drive Fail                                                                                                    |
| "592", "Caut ion"   | "POST Message", "10/25/2011 11:34", "10/25/2011 11:34", "1", "POST Error: 1785-Drive Array not Config                                                                                                    |
| "591", "Caut ion"   | , "POST Message", "10/25/2011 09:29", "10/25/2011 09:29", "1", "POST Error: 1785-Drive Array not Config                                                                                                    |
| 590 , Caution       | "POST Message", 10/25/2011 08:57", 10/25/2011 08:42", 2", POST Error: 1785-Drive Array not Config<br>"POST Message", "10/24/2011 22:00", "10/24/2011 22:00", "1", "POST Error: 1785-Drive Array not Config                                                          |
| "588", "Caution"    | . POST Message , 10/24/2011 22:00 , 10/24/2011 22:00 , 1, POST Error. 1763-Drive Array not Config<br>"POST Message", 10/24/2011 21:26" "10/24/2011 21:26" "1" "POST Error. 1785-Drive Array not Config                                                              |
| "587", "Caut ion"   | "POST Message", "10/24/2011 20:51", "10/24/2011 20:21", "2", "POST Error: 1785-Drive Array not Config                                                                                                    |
| "586", "Caut ion"   | "POST Message", "10/24/2011 19:53", "10/24/2011 19:24", "3", "POST Error: 1785-Drive Array not Config                                                                                                    |
| "585", "Caution"    | , "POST Message", "10/21/2011 15:53", "10/21/2011 15:37", "2", "POST Error: 1785-Drive Array not Config                                                                                                    |
| "502" "Critica      | , Network , 10/21/2011 14:54 , 10/21/2011 14:54 , 1 , Network Adapter Link Down (Slot 8, Port 1)<br>""Network" "10/21/2011 14:54"" 10/21/2011 14:54"" "1" "Network Adapter Link Down (Slot 8, Port 1)                                                               |
| "582", "Caution"    | , Network , 10/21/2011 14:54 , 10/21/2011 14:54 , 17, Network Adapter Enric Own (Grot 6, Fort 2)                                                                                                    |
| "581", "Caut ion"   | "Network", "10/21/2011 14:54", "10/21/2011 14:54", "1", "Network Adapters Redundancy Reduced (Slot 0,                                                                                                    |
| "580", "Caut ion"   | "Network", "10/21/2011 14:54", "10/21/2011 14:54", "1", "Network Adapters Redundancy Reduced (Slot 0,                                                                                                    |
| "579", "Critica     | , Network, 10/21/2011 14:54, 10/21/2011 14:54, 17, Network Adapter Link Down (Slot 7, Port 4)                                                                                                    |
| 5/8 , Critica       | , Network , 10/21/2011 14:54 , 10/21/2011 14:54 , 1 , Network Adapter Link Down (Slot 7, Port 3)"<br>""Network" "10/21/2011 14:54" "10/21/2011 14:54" "1" "Network Adapter Link Down (Slot 7, Port 3)"                                                              |
| "576" "Critica      | , Network , 10/21/2011 14-34 , 10/21/2011 14-34 , 1 , Network Adapter Link Down (Slot 7, Port 2)<br>"."Network"."10/21/2011 14-54"."10/21/2011 14-54"."1"."Network &dapter Link Down (Slot 7, Port 1)"                                                              |
| "575", "Critica     | ", "Network", "10/21/2011 14:54", "10/21/2011 14:54", "1", "Network Adapter Link Down (Slot 4, Port 1)"                                                                                                    |